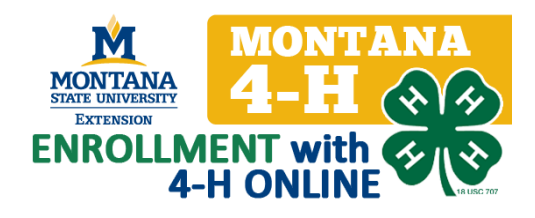

## Entering 4-H Member Data

If your county has chosen to enter all of the enrollment date rather than having members enroll themselves you will start here.

## **1** CREATE A FAMILY

Before entering any members or volunteers you will need to create a family. Even if only one member of that family is enrolled in 4-H, a family must be created before enrolling any individuals. It may be helpful to group your enrollment

|                                                 | Montana 4-H Youth Development Powered by 4hOnline Brett (State)                                                                                                    | Home   Logout |
|-------------------------------------------------|----------------------------------------------------------------------------------------------------|---------------|
| After logging in navigate to the SEARCH screen. | Enrollment Connect Data                                                                                                    |               |
|                                                 | Image:         Image:         Image:<                                                                                                    | Reports       |
|                                                 | Dashboard Enrollment Screening                                                                                                    | Reporting     |
|                                                 | Quick Exports Quick Reports                                                                                                    |               |
|                                                 | Members/Volunteers Families Projects Activities Awards Groups Training                                                                                                    |               |
|                                                 | Keyword(s) (4-H Age, Address, Birthdate, Email, First Name, Preferred Name, Last Name, Primary Phone)                                                                                                    |               |
|                                                 | Search Clear Filt                                                                                                    | ers           |
|                                                 |                                                                                                    |               |
|                                                 | Select a county                                                                                                    | Female        |
| Click on ADD FAMILY to begin creating the       | Role Status V                                                                                                    | olunteer      |
|                                                 | Adult Contact Custom Youth Active Archived Inactive Incomplete Not Participating Pending Short-Term                                                                                                    | Yes 🖾 No      |
| family.                                         | 1-200 01120-market related                                                                                                    | < >           |
|                                                 | ResetFlag Add Flagged Add Family                                                                                                    |               |
|                                                 | MEMBERS/VOLUNTEERS                                                                                                    | •             |
|                                                 | Name V Years Member# County Status 4.8 Age Role Gender PrimaryClub Enrollment Approved                                                                                                    | Login         |
|                                                 | The second second secon | : Login 💠     |

Select your County from the drop down menu.

Type in the family name, family email and family phone number.

Check "confirm add new family" then click "add family".

**NOTE:** It is best to ask on your county enrollment form what the family name should be listed as. If you are not sure because a family has more than one last name you can use a hyphenated name like Smith-Jones.

| amilies       | Projects                                                                                          | Activities                                                                      | Awards        | Groups      | Train   | ing                |       |
|---------------|---------------------------------------------------------------------------------------------------|---------------------------------------------------------------------------------|---------------|-------------|---------|--------------------|-------|
| Birthdate, Em | ail, First Name                                                                                   | , Preferred Name,                                                               | Last Name, Pr | imary Phone | )       |                    |       |
|               |                                                                                                   |                                                                                 |               |             |         | Search Cl          | ear F |
|               | Create                                                                                            | a new famil                                                                     | у             |             | [close] | Flagged            | Send  |
| Youth         | County<br>Demo<br>Enter Fam<br>Schome<br>Enter Fam<br>\$chomer<br>Enter Fam<br>406-579<br>Confirm | ily Name<br>r<br>ily Email<br>@yahoo.com<br>ily Phone<br>5815<br>Add New Family |               |             | A<br>   | Pending Short-Terr | m Ma  |
| Add Fami      | ly                                                                                                | Add Far                                                                         | nily Ca       | ncel        |         |                    |       |
|               |                                                                                                   | MEMBE                                                                           | ERS/VOLUNTEER | s           |         |                    |       |
|               |                                                                                                   |                                                                                 | 4-H           |             |         |                    |       |

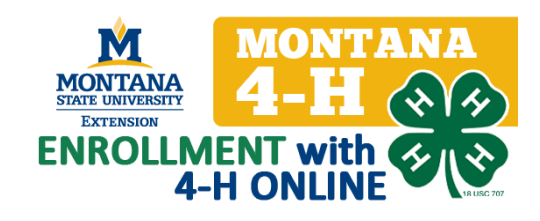

The next screen checks for duplicate families. If there is a family already entered that has the same LAST name you will see a warning.

If the family is a duplicate DO NOT CONTINUE adding the family. Click "Cancel" and return to the search screen to edit that family.

NOTE: If this family and this family Are the same family DON'T continue! Click cancel.

If the family is **different** check "confirm add new family" and click "add family".

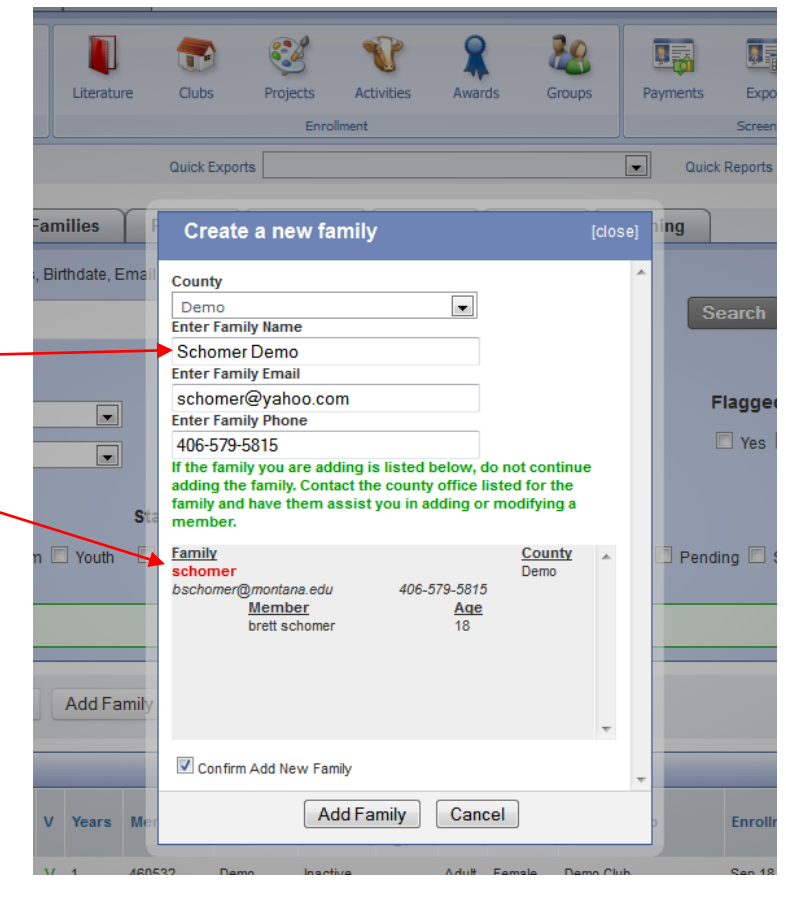

#### Enter the "family information".

This should be the MAIN family contact information not information specific to an individual member.

**NOTE:** to take the guess work out you might want to add this "family information" to your enrollment form.

Click "Continue"

#### Notice when you get to this point you are logged in as the "family" name.

If at any point you want to return to the "home" screen you can either click on "[return to County account]" or in the top right corner of your screen you will see a box called "recent profiles". In that box you will see "C {your profile name}".

However if you do this before you click continue the family you are trying to create will not be saved.

| Eventbrite - Edit Product                              | × Sonline          | conference registration - Goog_ × |                                                                                                    |               |
|--------------------------------------------------------|--------------------|-----------------------------------|----------------------------------------------------------------------------------------------------|---------------|
| MONTANA<br>4-H (1)<br>Eccessor<br>Eccessor<br>Eccessor | Montana 4-H        | H Youth Development               |                                                                                                    | Lo            |
| Logged in as Schomer Demo [Return                      | to the County acco | unt)                              |                                                                                                    | My Membe      |
|                                                        | Fam                | ilv Information                   |                                                                                                    |               |
|                                                        | Pro                | ofile Information                 |                                                                                                    |               |
|                                                        | Email              |                                   |                                                                                                    | ice@omail.com |
|                                                        | Last Name          | schomer@yahoo.com                 |                                                                                                    | pergramment   |
|                                                        | Mailing Address    | 1725 Bridges Dr                   |                                                                                                    |               |
|                                                        | City               | Bazaman                           |                                                                                                    |               |
|                                                        | State              | Montana                           |                                                                                                    |               |
|                                                        | Zip Code           | 59715-2329                        |                                                                                                    | 12345         |
|                                                        | Primary Phone      | 406-579-5815                      |                                                                                                    | 555-555-1234  |
| Correspon                                              | dence Preference   | Mail                              |                                                                                                    |               |
|                                                        | 4-H County         | Demo                              |                                                                                                    |               |
| Update member records with t                           | the same address   | E                                 |                                                                                                    |               |
|                                                        | Pass               | word Management                   |                                                                                                    |               |
|                                                        |                    | lanat Dannword                    |                                                                                                    |               |
|                                                        |                    | eset Passworu                     |                                                                                                    |               |
|                                                        | [                  | Continue >>                       |                                                                                                    |               |
|                                                        |                    |                                   |                                                                                                    |               |
|                                                        | Correspon          | Correspondence Peterosa           | Contract of the same dates      Contract of the same dates      Contract of the same date |               |

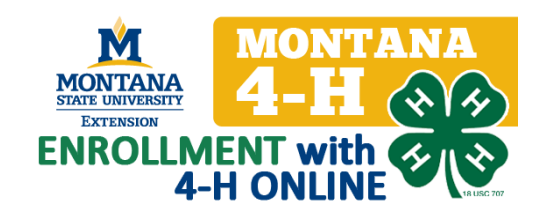

## **2** ENTERING MEMBERS

You have successfully created a new family! Now you are ready to add members and/or volunteers to this family. After creating a family you will come to the screen below. You can continue from here and begin entering members of THIS family.

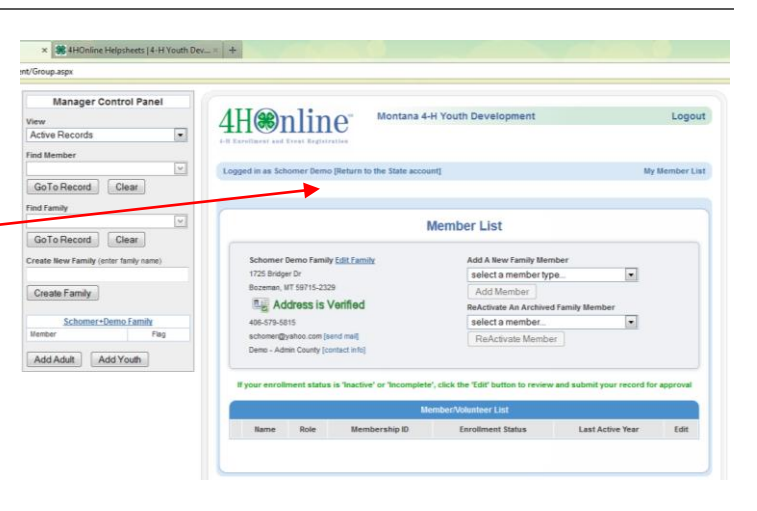

Enrollment Connect Data

🐨 🥙 ¥ 🤱 👪 🖬 🖬 🎍

a 🕹 👢

1

To add members from the home (search) screen click on the "families" tab

To find a particular family you can type the family name in the search field and click "search". This will show only the families with that name in the list below.

If you DO NOT search, all of your families will be listed.

To add members to a family start by clicking "login" - next to the family record.

 Manufact/Modures
 Families
 Projects
 Activities
 Groups
 Training

 Keyword(s) (Address, Drait, Last Nane, Pranary Protect)
 Schomer
 Schomer
 Schomer
 Schomer
 Schomer
 Schomer
 Schomer
 Schomer
 Schomer
 Schomer
 Schomer
 Schomer
 Schomer
 Schomer
 Schomer
 Schomer
 Schomer
 Schomer
 Schomer
 Schomer
 Schomer
 Schomer
 Schomer
 Schomer
 Schomer
 Schomer
 Schomer
 Schomer
 Schomer
 Schomer
 Schomer
 Schomer
 Schomer
 Schomer
 Schomer
 Schomer
 Schomer
 Schomer
 Schomer
 Schomer
 Schomer
 Schomer
 Schomer
 Schomer
 Schomer
 Schomer
 Schomer
 Schomer
 Schomer
 Schomer
 Schomer
 Schomer
 Schomer
 Schomer
 Schomer
 Schomer
 Schomer
 Schomer
 Schomer
 Schomer
 Schomer
 Schomer
 Schomer
 Schomer
 Schomer
 Schomer
 Schomer
 Schomer
 Schomer
 Schomer
 Schomer

You are now logged in to the family record and can add members, adults or contacts to this family.

**Only ADULTS that are VOLUNTEERS should be entered.** Parent/guardian information will be entered on a youth member record. **Begin here** 

Once you have entered members to this family, they will be added to the member list here. To edit an already created member record click "edit" to open that record.

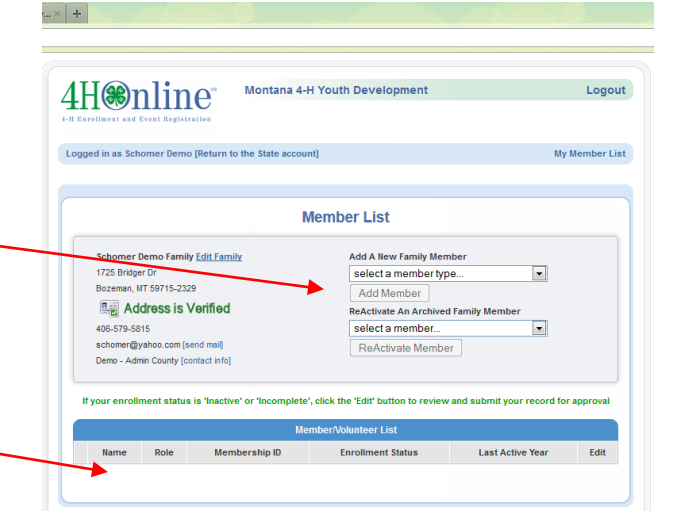

MONTANA MONTANA MANTANA MONTANA LA-H EXTENSION ENROLLMENT with 4-H ONLINE

| This is the youth information screen.                                       |                                                   |                                                |               |
|-----------------------------------------------------------------------------|---------------------------------------------------|------------------------------------------------|---------------|
| The family information has already been entered.                            | Person<br>Informat                                | al Additional Participation<br>ion Information |               |
|                                                                             | Youth                                             | Personal Information                           |               |
| If the youth member has an email                                            | Copy parent information from another youth record | elect a member name                            |               |
| address that is specific to them it can<br>be changed from the family email |                                                   | Profile Information                            |               |
| address.                                                                    |                                                   | <sup>Email</sup> schomer@yahoo.com             | joe@gmail.com |
|                                                                             | First N                                           |                                                |               |
| The field in <b>BOLD</b> are the required                                   | Middle N                                          |                                                |               |
| fields                                                                      | Preferred N                                       | lame Schomer Demo                              |               |
|                                                                             | Mailing Addr                                      | ress 1725 Bridger Dr                           |               |
| But it is important to collect on                                           |                                                   | City Bozeman                                   |               |
| oprollmont forms and optor as much                                          | s                                                 | itate Montana                                  |               |
| data as passible                                                            | Zip C                                             | 59715-2329                                     | 12345         |
| data as possible.                                                           | Birth                                             | Date                                           | mm/dd/yyyy    |
|                                                                             | Ger                                               | nder Select gender                             |               |
|                                                                             | Cell Pl                                           | 406-579-5815                                   | 555-555-1234  |
|                                                                             | I wish to receive notices via text mes            | sage 🔲 @ Select vour provider                  | •             |
| Enter Parent/Guardian information                                           | Years in                                          | 1 <sup>4-H</sup> 1                             | #             |
| here.                                                                       | Parent 1 First N                                  | lame                                           |               |
|                                                                             | Parent 1 Last N                                   | lame                                           |               |
| If there is a second postal address for                                     | Parent 1 Cell Pi                                  | hone                                           | 555-555-1234  |
| this member that is different than the                                      | Parent 1 Work Pl                                  | hone                                           | 555-555-1234  |
| family address enter it as the "second                                      | Parent 1 Work Exter                               | nsion                                          |               |
| household"                                                                  | Parent 2 First N                                  |                                                |               |
|                                                                             | Parent 2 Cell P                                   | hone                                           | 555-555-1234  |
| The bottom half of the screen is the                                        | Parent 2 Work Pl                                  | hone                                           | 555-555-1234  |
| demographic information about the                                           | Second Household Send Corresponde                 | ence                                           |               |
| member. Note that you can check                                             | Second Household Correspondence Prefere           | ence Mail                                      |               |
| any fall reasons that any hote the second                                   | Second Household Family N                         | lame                                           |               |
| any/all races that apply to the youth.                                      | Second Household First No                         |                                                |               |

The School Information section asks for a county because this may be different than the 4-H County. This list is pre populated.

If the school is not in the top list you can add the school here. *Use this for indicating homeschool.* 

| ead County H S |
|----------------|
| school name    |
| school name    |
| School Hume    |
|                |
| school type    |
|                |
| 3              |

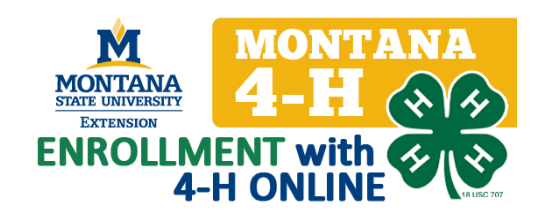

Select a grade and click "continue".

The "ADDITIONAL INFORMATION" screen is where you can keep track of required forms and trainings. *If you have questions about the fields listed on this page contact the 4-H Center.* 

**PLEASE NOTE:** <u>The fields in yellow are only seen</u> by you. If a member signs in to their own account they would only see the fields in purple on this page.

If you are entering all enrollment data (member do not login), you will collect the **Paper Code of Conduct and Media release form** and record:

- that the document was received
- the date it was received
- the consent given

These 2 forms are good for the entire 4-H year. You will not need to collect a form for each event or activity. However, YOU MUST KEEP THEM ON FILE AND RECORD THEM HERE!

In this section you can choose to record other possible forms and authorizations.

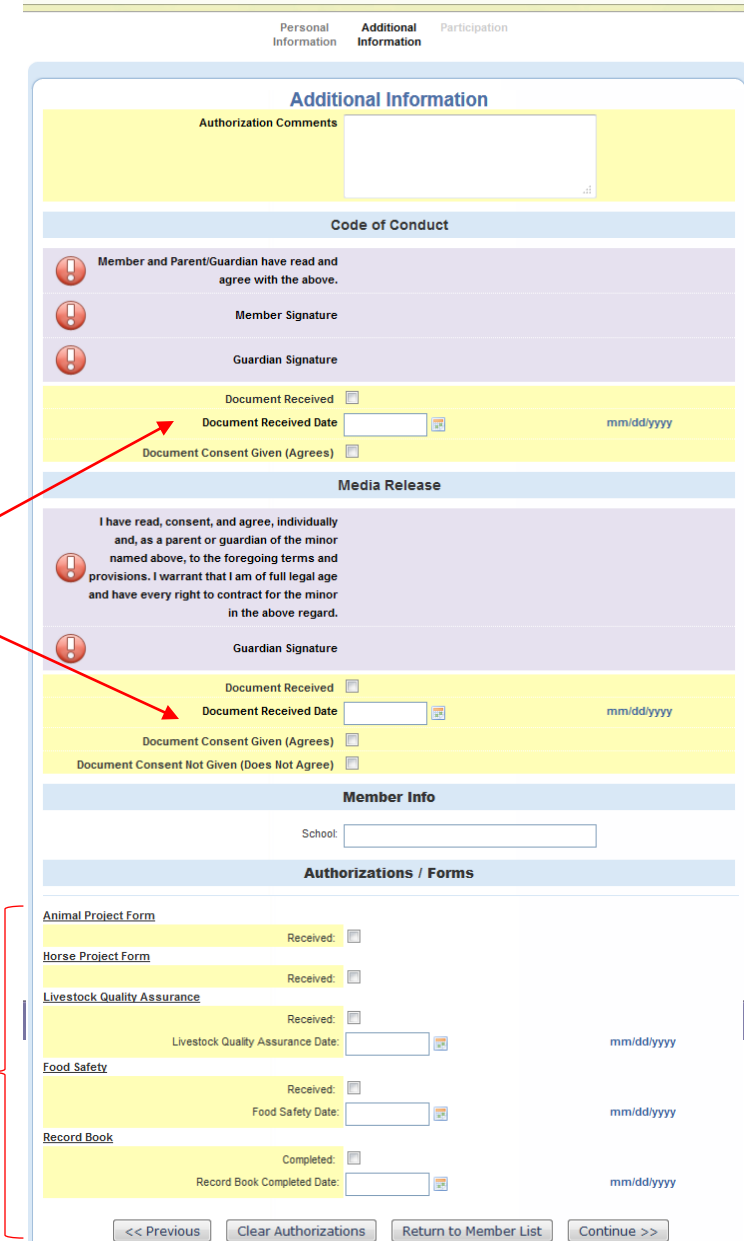

This is information you may need to come back to. To return to this screen you will:

- login to family record
- click "edit" in the member list
- click continue at the bottom of the "youth information" screen.

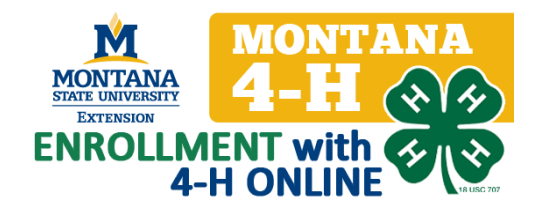

#### The "PARTICIPATION" screen is where you will:

- select a club or clubs for this member
- select the projects they have chosen
- select state and county activities they participate in
- select state or county groups that they are members of

|                    | Demo: Sydney (Return to the State account)                   | ly Member |
|--------------------|--------------------------------------------------------------|-----------|
| Enrolment          |                                                              |           |
|                    | Personal Additional Participation<br>Information Information |           |
| Clubs              | Projecta Activitica Awarda Group                             | a         |
| Select a minimum o | f 1 club(s) and a maximum of 8 club(s)                       |           |
|                    | Add a Club                                                   |           |
|                    | Select a Cub: Select a Cub                                   |           |
|                    | Add Club                                                     |           |
|                    |                                                              |           |
| _                  |                                                              |           |

This page will be an ongoing record of this member's participation and can be used to keep track of helpful program information.

## Add club(s) to member record:

Add a Club Select a club from the drop down list. Only your county a Club Select a club clubs will be listed. See instructions for club setup. Add Club Click "add club". Club Lis Once the club has been added it will appear in the Edit Club "club list". Another Demo Club Delete ۲ If the member is in more than one club repeat this. You Delete Demo Club 0 can indicate which club is the "primary" club by << Previous Return to Member List Continue >> clocking the button in the primary column. Submit Enrollment

Clubs

ximum of 8 club(s

If they ever drop from a club you will return to this screen and click the **"delete"** button to remove them from participation in that club.

## Add project(s) to member record:

**"Select a Club"** from the drop down list. ONLY the clubs you have added to this member's record in the previous screen will be available in this list.

**"Select a project"** see instructions for managing projects. **"Select project materials"** you can use this field as a way to track project materials that need to be ordered. Please note that checking the box does not automatically order curriculum.

When you have added all of a member's projects click "continue"

| Clubs                 | Projects                                                                              | Activities                      | Awards         | Groups        |     |
|-----------------------|---------------------------------------------------------------------------------------|---------------------------------|----------------|---------------|-----|
| Select a minimum of 1 | project(s) and a maximu                                                               | im of 50 project(s)             |                |               |     |
|                       |                                                                                       | Add a Project                   |                |               |     |
|                       | Select a Club:<br>Select a Project:<br>Years in Project:<br>Select Project Materials: | Demo Club<br>Babysitting<br>2 💌 |                | •<br>•        |     |
|                       |                                                                                       | Add Project                     |                |               |     |
|                       |                                                                                       | Project List                    |                |               |     |
| Club                  |                                                                                       | Project                         | Year           | rs in Project | Edi |
|                       |                                                                                       | Project Materials               |                |               |     |
|                       | << Previous                                                                           | Return to Member Lis            | st Continue >> |               |     |

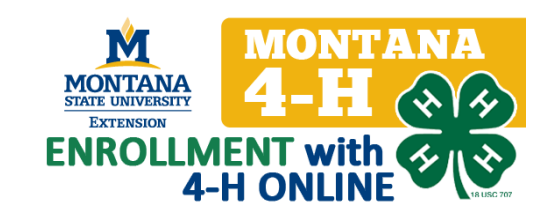

# Add awards and activities to member record:

You can use these screens to keep track of a member's activities and awards. See activity management for information on how to add activities and awards.

Both activities and awards can be added to previous years. They can also be project specific. If you check "project specific" only those activities associated with that project will appear in the list.

# This is a great way to track who has received an award or participation in an activity over a long period of time.

Once you have added all of the **PARTICIPTATION** information for this record (remember you will probably return to this screen to update throughout the year) click "submit enrollment".

You will see a review screen with all of the information you have entered and selected for this member. At the bottom you will see these options:

 Accept Member: if everything is entered and you want to make them an active member, click "accept member". You will still be able to edit this record, but their enrollment will be complete.

|               | Message to member (optional)                    |
|---------------|-------------------------------------------------|
|               | h                                               |
| Accept Member | Send Back To Member Delete Member Cancel        |
|               | 4H®nline Registration<br>powered by<br>4HOnline |

- Send back to member: if you are allowing members to complete their own enrollment and something is missing you can use this to send it back to them with a "message to member".
- Delete Member: if you want to delete the record completely and start over.
- **Cancel:** this will save everything you have entered and return you to the **"member list"**.

Once you have clicked **"ACCEPT MEMBER"** their record will appear as **"ACTIVE"** in the member list. If you have **not accepted** them their record will appear as incomplete.

To continue adding member to THIS family use "add a new family // member"

To return to the home screen click 'return to county account".

| M MONTANA                                       | Montana 4-H Youth Development | Logout |
|-------------------------------------------------|-------------------------------|--------|
| MONTANA<br>Ellaria Universitatiert<br>Erransium |                               |        |

|         | Schomer D                                         | emo Family Edit                                      | Family                              | Add /                                                                | A New Family Membe                                                            | er                                       |                                  |  |  |
|---------|---------------------------------------------------|------------------------------------------------------|-------------------------------------|----------------------------------------------------------------------|-------------------------------------------------------------------------------|------------------------------------------|----------------------------------|--|--|
|         | 1725 Bridger                                      | Dr                                                   |                                     | sele                                                                 | select a member type                                                          |                                          |                                  |  |  |
|         | Bozeman, M                                        | 59715-2329                                           |                                     | Ad                                                                   | d Member                                                                      |                                          |                                  |  |  |
|         | Address is Verified                               |                                                      |                                     | ReActivate An Archived Family Member                                 |                                                                               |                                          |                                  |  |  |
|         | 406-579-581                                       | 5                                                    |                                     | sele                                                                 | ect a member                                                                  | -                                        |                                  |  |  |
|         | schomer@y                                         | hoo.com (send m                                      | ail                                 | Re                                                                   | Activate Member                                                               |                                          |                                  |  |  |
|         | Demo - Admi                                       | n County [contact                                    | lanoj                               |                                                                      |                                                                               |                                          |                                  |  |  |
| -       | you arollin                                       | ent status is 'In                                    | active' or 'Incomp                  | lete', click the 'Edit<br>Member/Voluntee                            | f button to review an                                                         | id submit your reco                      | rd for approve                   |  |  |
| H       | you arollm                                        | ent status is 'In<br>Name                            | active' or 'Incomp                  | lete', click the 'Edit<br>Member/Voluntee<br>Membership ID           | ' button to review an<br>er List<br>Enrollment Status                         | d submit your record<br>Last Active Year | rd for approve                   |  |  |
| 1)      | you strollin                                      | Name<br>r Demo                                       | active' or 'Incomp<br>Role<br>Youth | Nember/Voluntee                                                      | button to review an<br>List<br>Enrollment Status<br>Incomplete                | id submit your recor<br>Last Active Year | rd for approva<br>Edit<br>Edit   |  |  |
| 1)      | you shollin<br>Lucy Schome<br>Sydney Scho         | Name<br>r Demo<br>mer Demo                           | Role<br>Youth                       | Nember/Voluntee<br>Membership ID<br>584068                           | * button to review an<br>er List<br>Enrollment Status<br>Incomplete<br>Active | Last Active Year                         | Edit<br>Edit<br>Edit             |  |  |
| 1)<br>H | you excellin<br>Lucy Scheme<br>Sydney Sche        | Name<br>r Demo<br>mer Demo                           | Role<br>Youth                       | Nember/Voluntee<br>Membership ID<br>584068                           | * button to review an<br>er List<br>Enrollment Status<br>Incomplete<br>Active | Last Active Year                         | Edit                             |  |  |
| 1)      | Lucy Schome<br>Sydney Scho<br>Member Re           | Name<br>r Demo<br>mer Demo                           | Rote<br>Youth                       | Nete*, click the 'Edit<br>Member/Voluntee<br>Membership ID<br>584068 | * button to review an<br>er List<br>Enrollment Status<br>Incomplete<br>Active | Last Active Year                         | Edit<br>Edit<br>Edit d<br>Edit d |  |  |
| 1)      | Lucy Schome<br>Sydney Scho<br>Member R<br>Member: | Name<br>r Demo<br>er Demo<br>seports<br>select a mem | Row<br>Youth<br>Youth<br>ber        | Nete', click the 'Edil<br>Member/Volunted<br>Membership ID<br>584068 | er List<br>Enrollment Status<br>Incomplete<br>Active                          | Last Active Year                         | Edit<br>Edit<br>Edit d           |  |  |

| Clubs | Projects                                                       | Activities                             | Awards          | Groups |      |
|-------|----------------------------------------------------------------|----------------------------------------|-----------------|--------|------|
|       |                                                                | Add an Activity                        | 1               |        |      |
|       | Select a 4-H Year: 2<br>Project Related: Select an Activity: 5 | 2012-2013<br>Select an item            |                 | •      |      |
|       |                                                                | Add Activity                           |                 |        |      |
|       |                                                                | Activity List                          |                 |        |      |
| Year  | Activity                                                       |                                        | Project         |        | Edit |
|       | << Previous                                                    | Return to Member I<br>Submit Enrollmer | ist Continue >> |        |      |